## Certifying in AEIR & AQBCR – Process Overview

- Sign up for a <u>Secure Extranet Portal</u> account. (*Link corrected 3/24/2021!*)
- Immediate, automatic approval.

SFP

AEIR or AOBCR

Sign

AEIR or AQBCR

- Register for the applications you need (AEIR or AQBCR).
- Approval is granted by a person, so it is not immediate.
- In AEIR or AQBCR, click "Manage E-Sign" if you will certify (sign) submittals.
- Not going to sign submittals? You can enter data in AEIR & don't need to do this step!

 Once you've configured your electronic signature, you can certify submittals in AEIR or AQBCR with no delay. (Don't wait for your deadline! Click "Manage E-Sign" early!)

### Manage E-Sign Process (New Users)

• If you will be signing submittals, click the "Manage E-Sign" button to manage your electronic signature. • You'll go to CSI:NM, which is only used to set up initial signatures or update passwords and challenge questions. Manage E Sign Button • Your SEP username will be populated automatically. • Select New User Registration from the drop-down menu. Click Submit. Select Option • Email subject "[NMED E-Signature] Registration Request and Electronic Subscriber Agreement." • From no-reply@state.nm.us in the email you used for SEP – check your spam folder. Find the email • The electronic signature ceremony in AEIR or AQBCR is equivalent to a wet-ink signature. Read the • You are required to keep this email. Agreement • If you agree with the requirements, click the link in the email to return to CSI:NM to finish the process. Click link ir

## Manage E-Sign Process (New Users) continued

- You get one chance to have your identify verified online & avoid the paper form. (Replaces need for a notary.)
- Enter *personal* information NOT business information. Take your time. Read the instructions.
- Use Chrome, Firefox, Microsoft Edge, or Safari. Sorry, Internet Explorer is not working.
- Select a password. You will enter this password when you certify a document in AEIR or AQBCR.
- You are required to protect this password.

Verify

Identity

Password

Challenge Questions

Find the

email

- Select challenge questions and enter your answers (5 digit minimum, not case sensitive).
- You will answer a challenge question when you certify a document in AEIR or AQBCR.
- Find the email with "[NMED E-Signature]" in the subject line from no-reply@state.nm.us.
- Passed ID verification = ready to certify in AEIR or AQBCR; Verification failed = you must submit the paper ESAA form linked in the email.

### Manage E-Sign Process (Existing Users)

- If you have certified in AEIR or AQBCR in previous years, you are an existing user. • Clicking the "Manage E-Sign" button takes you to CSI:NM to manage your electronic Manage Esignature settings. Sign Button • Your SEP username will be populated automatically. • Select the options to set up a new password and new challenge questions & answers. Select You have to do this because of our new system, sorry! Options • Go to the email you use for SEP and find the email with subject "[NMED E-Signature]" from no-reply@state.nm.us if directed to do so.
  - Check your spam folder!

Find the

email

# Alternative Certifying Process

- Sign up for a <u>Secure Extranet Portal</u> account. (*Link corrected 3/24/2021!*)
  - Immediate, automatic approval.
  - Register for the applications you need (AEIR or AQBCR).
  - Approval is granted by a person, so it is not immediate.
- If you certify CSI Submittal
- If you attempt to certify an AEIR or AQBCR submittal, you will be redirected to CSI:NM if you have not previously Managed E-Sign.

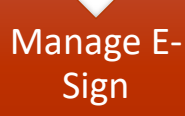

SFP

**AEIR or** 

AOBCR

- Go to the Mange E-Sign Process If not verified online, paper form required.
- Don't wait for your deadline! Manage E-Sign early!